## 000 «АРКУС-СТ»

## AMC-100Ф, AMC-300Ф, AMC-300.1Ф, AMC-700Ф

Настройка связи с Астрал.ОФД выполняется на компьютере, подключенном к той же локальной сети, что и кассовый аппарат.

1. Включите кассовый аппарат и подключите его к интернету.

2. Откройте интернет - браузер и введите в адресную строку внутренний IP-адрес кассового аппарата.

По умолчанию ІР-адрес ККТ установлен в значение 192.168.1.101.

3. В появившемся окне авторизации введите логин и пароль для доступа к кассовому аппарату.

По умолчанию логин технического администратора «admin», пароль «12».

4. Перед началом регистрации убедитесь в актуальности даты и времени.

5. Выберите пункт меню «ФН», а затем в выпадающем списке выберите пункт Регистрация.

6. Введите параметры для подключения к Астрал.ОФД:

Наименование оператора ОФД: АО «Калуга Астрал» ИНН оператора ОФД: 4029017981 URL: ofd.astralnalog.ru Порт: 7777

7. Убедитесь, что остальные параметры кассового аппарата настроены правильно.

## 8. Нажмите кнопку Регистрировать.

9. Если настройки выполнены правильно, вы увидите окно, сообщающее об успешном завершении регистрации. Нажмите Закрыть.

10. По окончании регистрации на ККТ будет распечатан отчет о регистрации.

Теперь ваш кассовый аппарат готов к работе с Астрал.ОФД.

С настройкой ККТ рекомендуется ознакомиться на официальном сайте производителя. Дополнительные вопросы по работе ККТ уточняйте у производителя.